## Sparkasse app: Add more accounts

www.sskduesseldorf.de/kurzanleitungen

Stadtsparkasse Düsseldorf

The following description applies to the iOS operating system. For other mobile operating systems, the procedure may differ slightly.

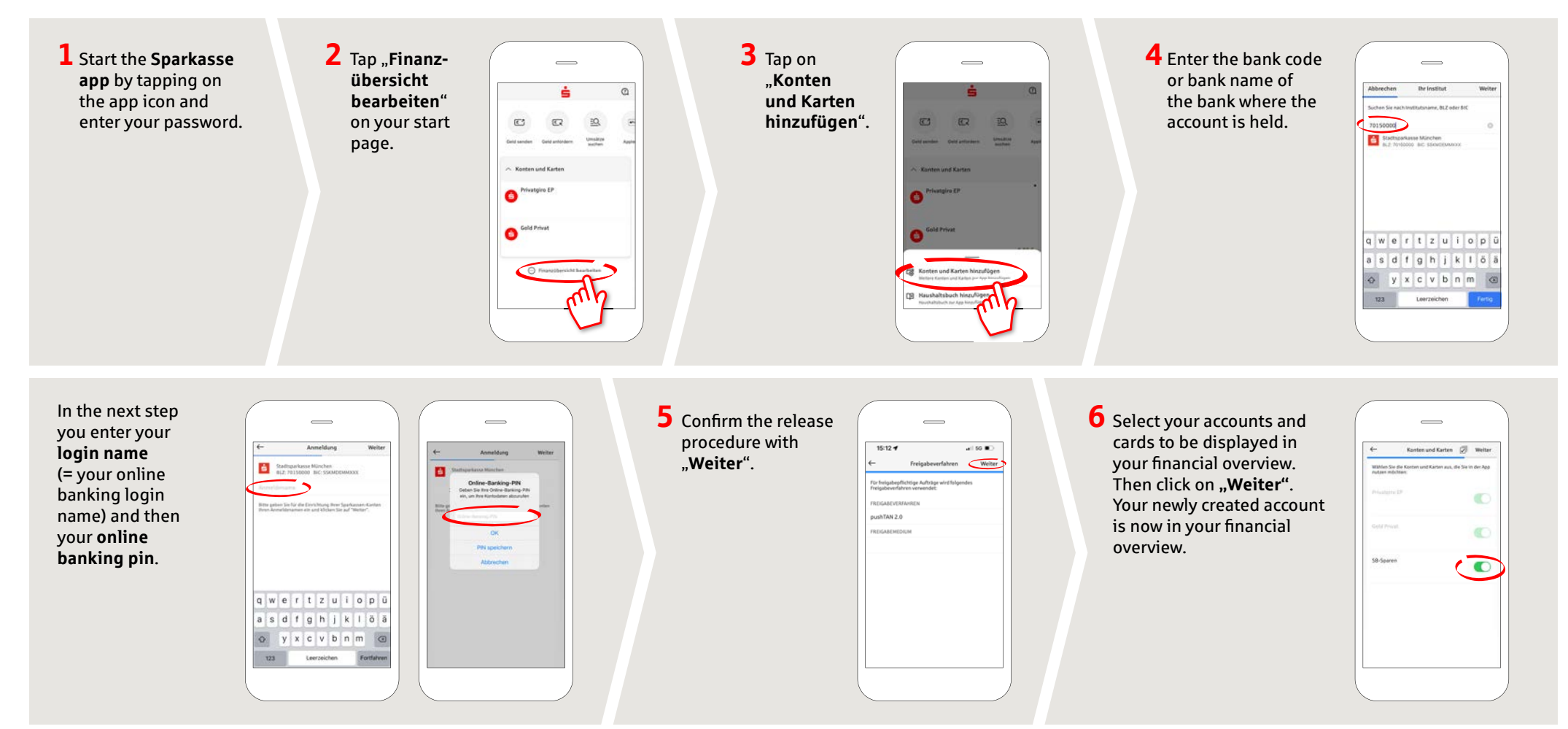

DO YOU HAVE ANY QUESTIONS? WE ARE HAPPY TO HELP.

You can reach the direct branch of Stadtsparkasse Düsseldorf at **0211 878-0**. We are happy to be there for you **Monday to Friday from 8 am to 6 pm**.